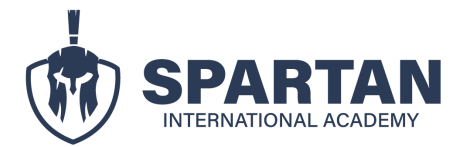

## INSTRUCTIVO PARA EL USO DE LA PLATAFORMA SPARTAN REVISIÓN DE LA VALIDEZ DE LOS CERTIFICADOS MINISTERIO DEL TRABAJO MDT

 Para observar la validez de tus certificados Ministerio del Trabajo, se deberá acceder al siguiente link, donde refleja la siguiente pantalla Link:

https://portal.trabajo.gob.ec/setec-portal-web/pages/personasCapacitadasOperadore s.jsf

| Ministerio<br>der Trabajo                                                                                                    |                                    |                                |                                                        |                                  |                                      |                                |                               |  |
|----------------------------------------------------------------------------------------------------|------------------------------------|--------------------------------|--------------------------------------------------------|----------------------------------|--------------------------------------|--------------------------------|-------------------------------|--|
| Catálogo Nacional de<br>Cualificaciones - CNC                                                                                                    | Operadores de<br>Capacitación - OC | Personas Capacitadas<br>por OC | ☐<br>Organismos Evaluadores<br>de la Conformidad - OEC | Personas Certificadas<br>por OEC | Capacitadores<br>Independientes - CI | Personas Capacitadas<br>por Cl |                               |  |
| Búsqueda Personas Capacit                                                                                                    | adas                               |                                |                                                        |                                  |                                      |                                |                               |  |
| Personas Capacitadas por Operadores de Capacitación - OC<br>Si estás interesado en conocer las personas capacitadas, en esta sección podrás encontrar la validación de todas las personas capacitadas por nuestros Operadores de Capacitación calificados a nivel nacional. Puedes buscar la<br>información por número de cédula, nombres y/o apellidos y por el nombre del curso.<br>*Seleccione Filtro: Seleccione |                                    |                                |                                                        |                                  |                                      |                                |                               |  |
| Ministerio del Trabajo                                                                                                    |                                    |                                |                                                        |                                  |                                      |                                | Todos los Derechos Reservados |  |
|                                                                                                    |                                    |                                |                                                        |                                  |                                      |                                |                               |  |

2. En la sección "seleccione filtro", escoger la opción de cédula. Una vez registrada dar clic en buscar.

| Catálogo Nacional de<br>Cualificaciones - CNC            | Operadores de<br>Capacitación - OC | Personas Capacitadas<br>por OC | ☐<br>Organismos Evaluadores<br>de la Conformidad - OEC | Personas Certificadas<br>por OEC | Capacitadores<br>Independientes - CI | Personas Capacitadas<br>por Cl       |                                          |  |
|----------------------------------------------------------|------------------------------------|--------------------------------|--------------------------------------------------------|----------------------------------|--------------------------------------|--------------------------------------|------------------------------------------|--|
| Búsqueda Personas Capacitac                              | as                                 |                                |                                                        |                                  |                                      |                                      |                                          |  |
| Personas Capacitadas por Operadores de Capacitación - OC |                                    |                                |                                                        |                                  |                                      |                                      |                                          |  |
| información por pamero                                   | de cédula, nombres y/c             | apellidos y por el nombr       | re del curso.                                          | con de todos las persona.        | capacitadas por nacisa               | os operadores de capacitación camita | ados a nivel nacional. Lacados bascar la |  |
| *Seleccione Filtro: CÉD                                  | IULA                               | ~                              |                                                        |                                  |                                      |                                      |                                          |  |
| *Documento                                               |                                    |                                |                                                        |                                  |                                      |                                      |                                          |  |
| Q Buscar 🗶                                               | Cancelar                           |                                |                                                        |                                  |                                      |                                      |                                          |  |
|                                                          |                                    |                                |                                                        |                                  |                                      |                                      |                                          |  |
|                                                          |                                    |                                |                                                        |                                  |                                      |                                      |                                          |  |
| Ministerio del Trabajo                                   |                                    |                                |                                                        |                                  |                                      |                                      | Todos los Derechos Reservados            |  |
|                                                          |                                    |                                |                                                        |                                  |                                      |                                      |                                          |  |

 Posterior a ello refleja la información del alumno, seguido del programa aprobado, las horas, el número de resolución. En la sección "razón social OC" deberá estar el nombre de Leonardo Yépez (representante legal de Spartan).

| Personas Capacitadas por Operadores de Capacitación Calificados |                     |                       |                                                                                                |              |                                |                     |                    |  |  |
|-----------------------------------------------------------------|---------------------|-----------------------|------------------------------------------------------------------------------------------------|--------------|--------------------------------|---------------------|--------------------|--|--|
| Número Documento                                                | Apellidos / Nombres | Tipo Capacitación     | Nombre Curso / Perfil                                                                          | Número Horas | Razón Social OC                | Nombre Comercial OC | Número Certificado |  |  |
| _                                                               |                     | CAPACITACIÓN CONTINUA | FORMACIÓN EN AUDITORÍA<br>INTERNA EN SISTEMAS<br>INTEGRADOS DE GESTIÓN<br>ISO 9001/14001/45001 | 40           | YEPEZ GARCIA YAMIL<br>LEONARDO |                     | MDT-OC-412568      |  |  |
| и <b>ч</b> <mark>I</mark>                                       |                     |                       |                                                                                                |              |                                |                     |                    |  |  |

**Nota:** en ocasiones la página del Ministerio del trabajo presenta inconvenientes, en estos casos podrás escanear el código QR que se encuentra en la parte inferior de los certificados del Ministerio. Una vez escaneado se redireccionará a la pagina externa del Ministerio donde refleja la información del alumno, seguido del programa aprobado, las horas, el número de resolución.